# PATENTE EUROPEA DEL COMPUTER

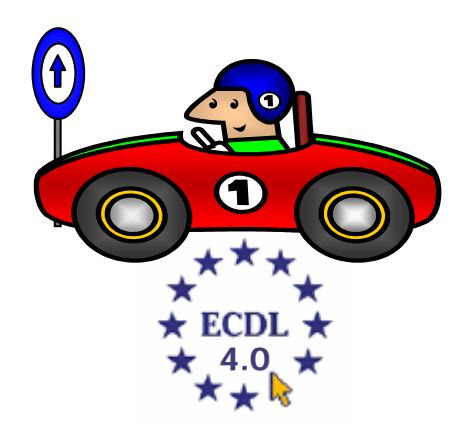

## **MODULO 2**

# Uso del Computer e Gestione dei file

(Windows XP)

A cura di Mimmo Corrado

## FINALITÁ

Il Modulo 2, Uso del computer e gestione dei file, richiede che il candidato dimostri di possedere conoscenza e competenza nell'uso delle normali funzioni di un personal computer e del suo sistema operativo.

Il candidato dovrà essere in grado di regolare le impostazioni principali, utilizzare le funzionalità di guida in linea e gestire un'applicazione che non risponde.

Inoltre dovrà essere in grado di operare efficacemente nell'ambiente di desktop e operare con icone e finestre, gestire e organizzare i file e le cartelle, sapere come duplicare, spostare ed eliminare file e cartelle e come comprimere ed estrarre file da archivi.

Il candidato dovrà inoltre comprendere cosa è un virus ed essere in grado di utilizzare un software antivirus.

Infine il candidato dovrà dimostrare la propria capacità di utilizzare dei semplici strumenti di elaborazione testi e di gestione stampe disponibili nel sistema operativo.

## 2.1 L'ambiente del computer

### 2.1.1 Primi passi col computer

#### 2.1.1.1 - Avviare il computer

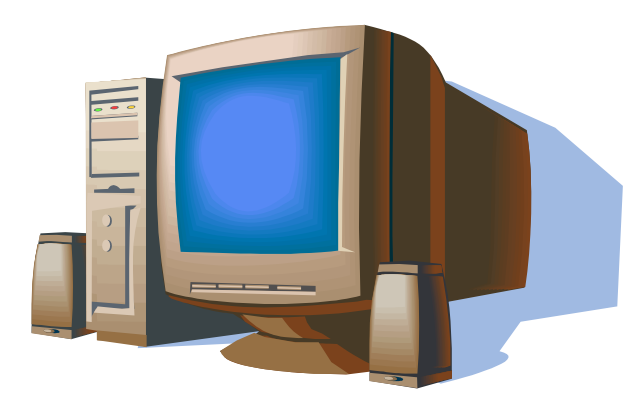

Ogni computer per funzionare ha bisogno di un sistema operativo. Il sistema operativo più diffuso al mondo è il S. O. Windows della Microsoft. La prima versione, **Windows 95**, è del 1995.

Le altre versioni sono Windows 98, Windows 2000, Windows Millenium Edition. L'ultima è Windows XP.

Il sistema operativo è il più importante programma presente sul computer e si occupa di gestire l'hardware e il software del PC.

Tutte le operazioni di base, come ad esempio riconoscere un input trasmesso dalla tastiera o dal mouse, inviare dei dati allo schermo, ecc. sono svolte dal sistema operativo.

Una volta installato, per avviare il sistema operativo, basta accendere il computer premendo il **pulsante di Accensione** che si trova sul *case*, accertandosi che anche il monitor sia acceso.

Il sistema operativo, infatti, non ha bisogno di alcun comando per essere eseguito.

Appena avviato, *Windows XP* chiede di identificarsi, o come *amministratore del computer* (nel qual caso tutte le risorse del computer sono utilizzabili) o come utente generico, *Guest* (nel qual caso alcune risorse possono non essere utilizzate poiché disattivate dall'amministratore del computer)

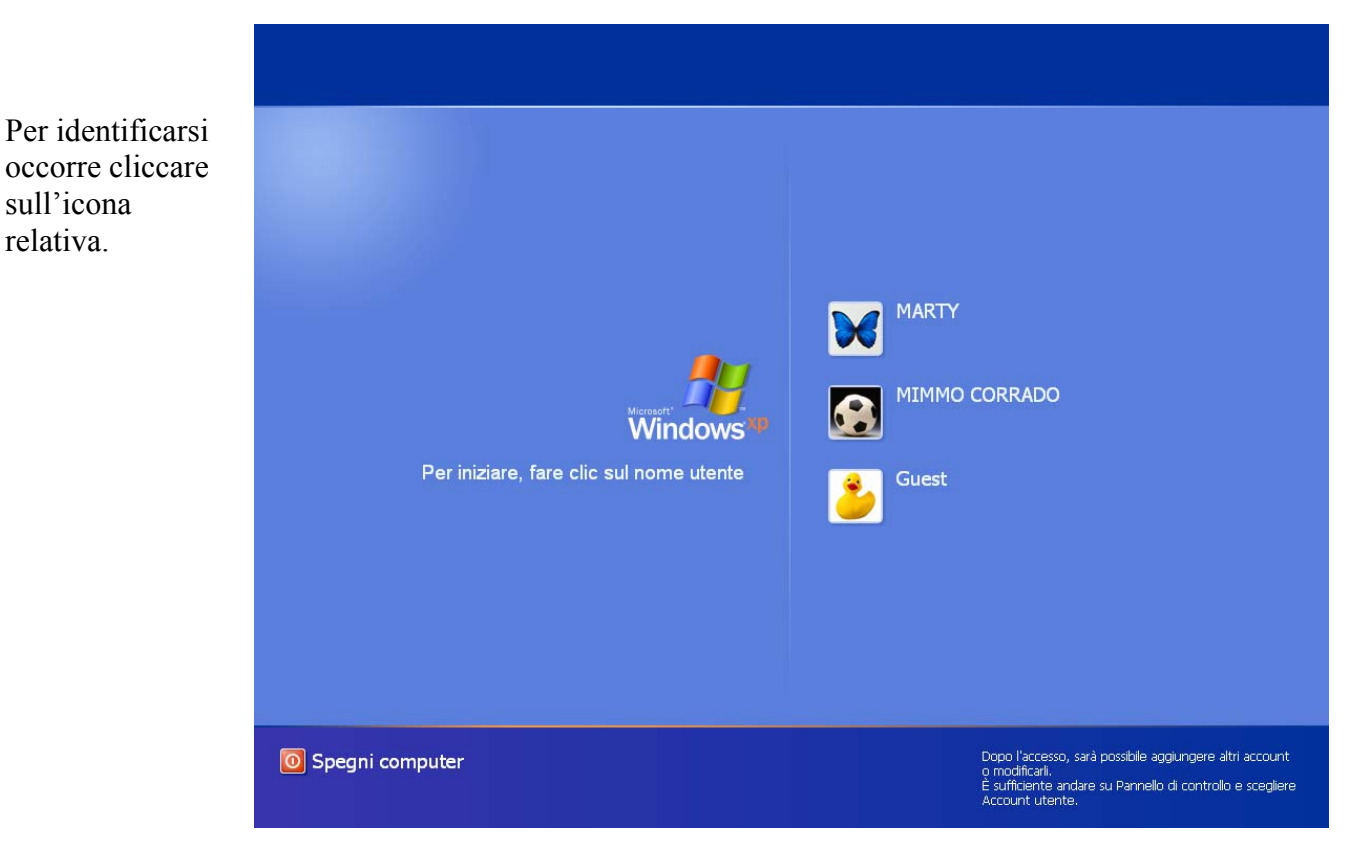

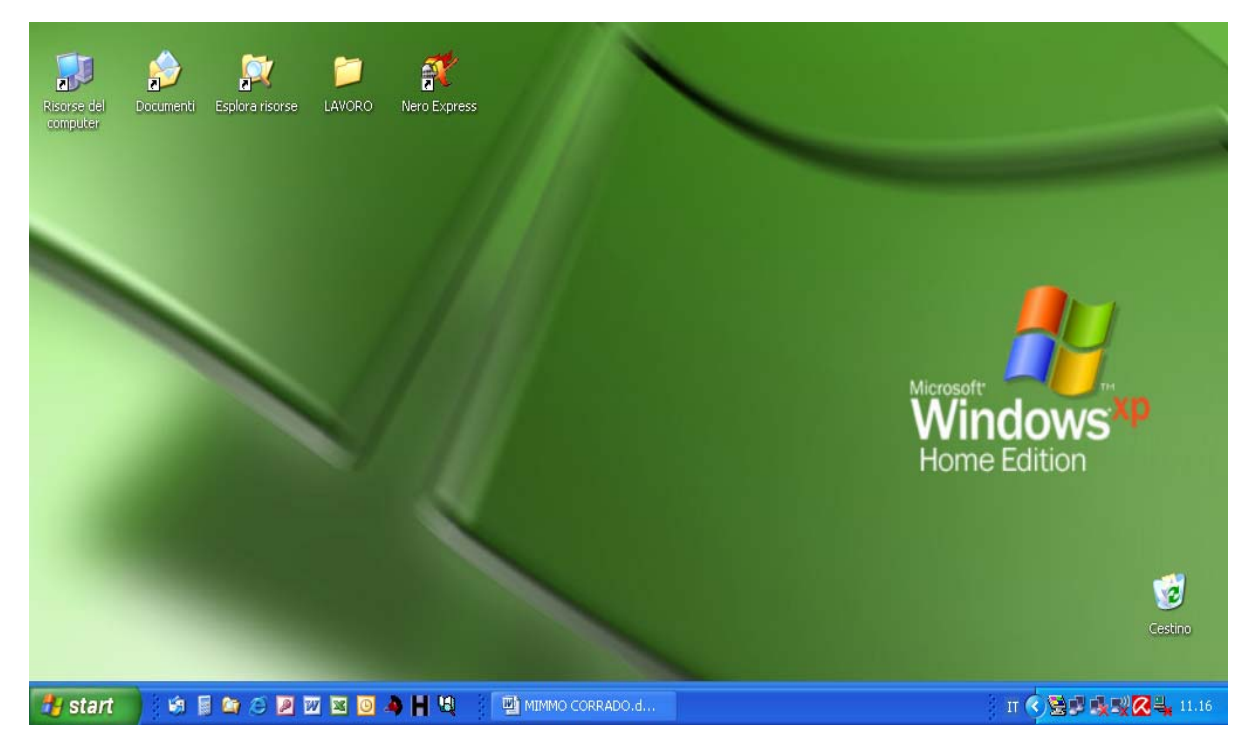

Completata l'operazione di avvio viene visualizzato il Desktop.

Protezione del computer

Esiste la possibilità di proteggere l'utilizzo del computer tramite una password.

Per effettuare questa personalizzazione occorre:

- 1. cliccare sul pulsante START
- 2. cliccare sulla voce Pannello di controllo

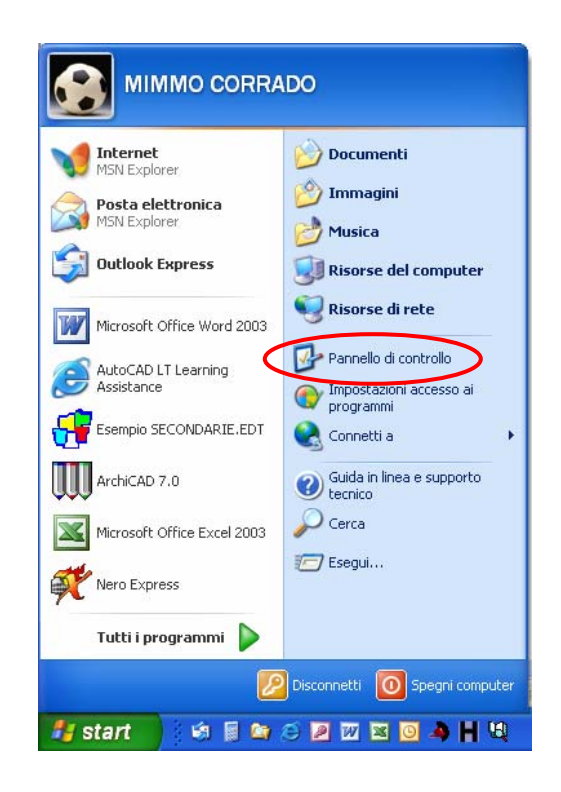

3. nella finestra *Pannello di controllo* che si apre, cliccare sulla voce *Account utente* 

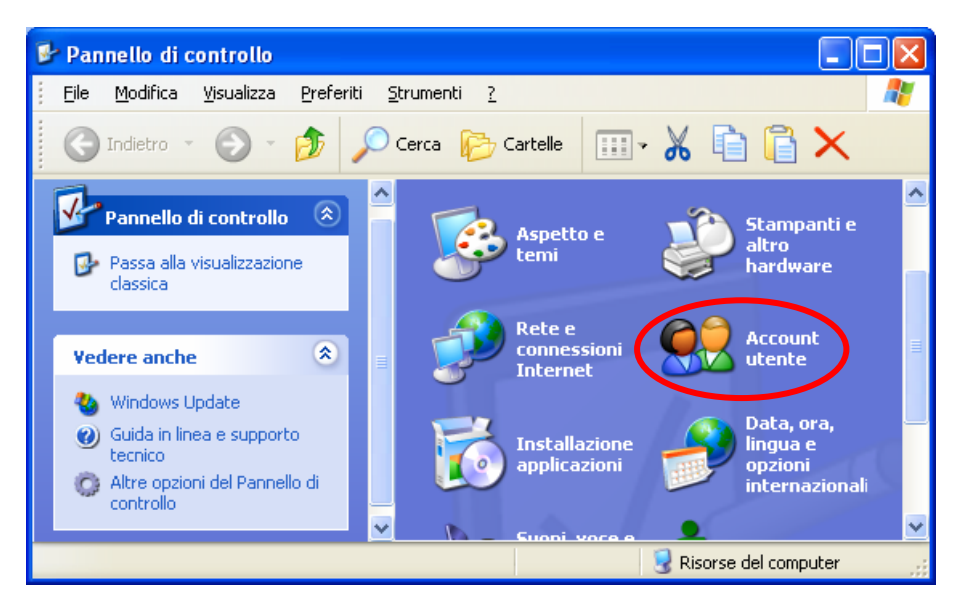

4. nella finestra *Account utente* che si apre, cliccare sulla voce *Cambia un account* 

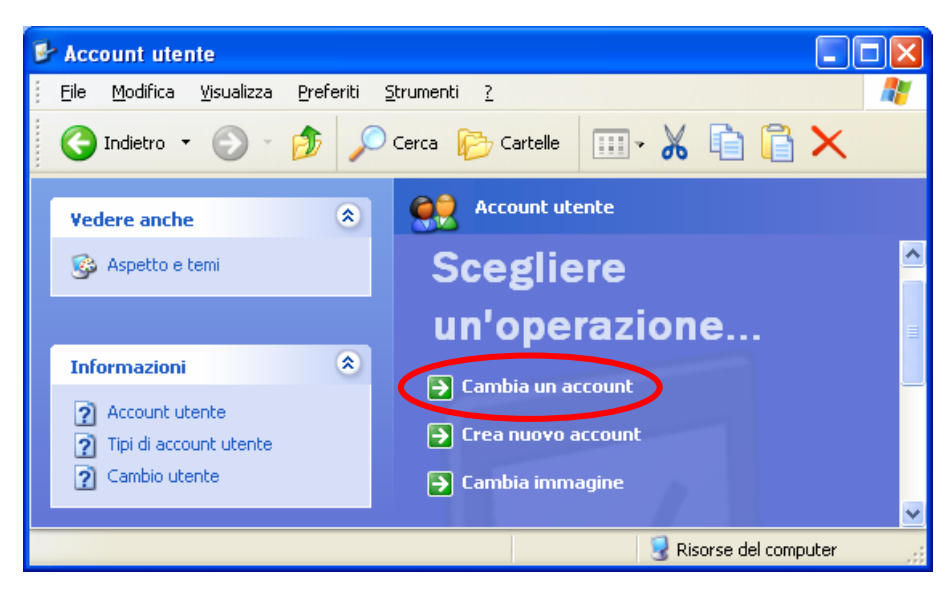

5. nella finestra Account utente, cliccare sull'account dell'Amministratore del computer

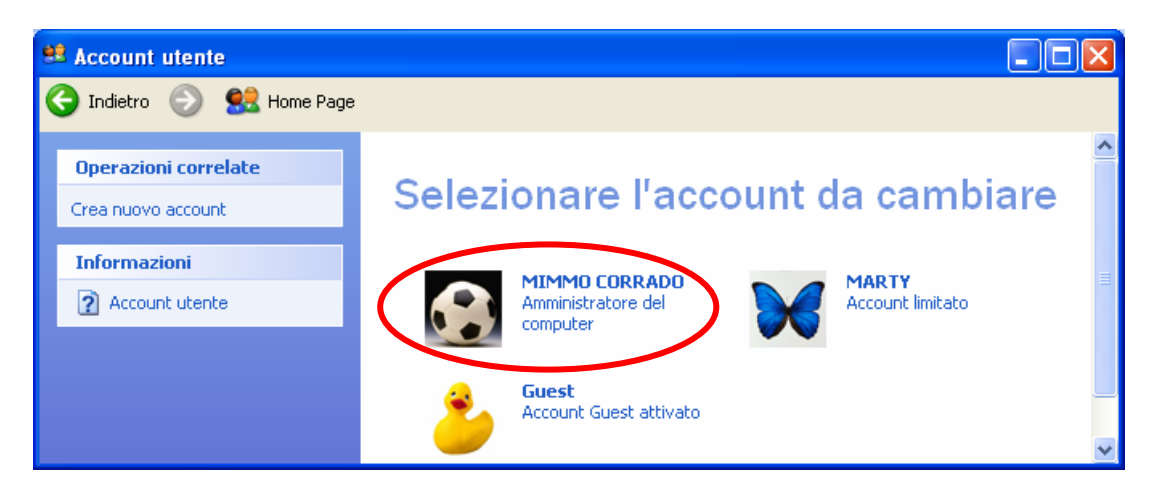

6. in seguito cliccare sulla voce Crea password

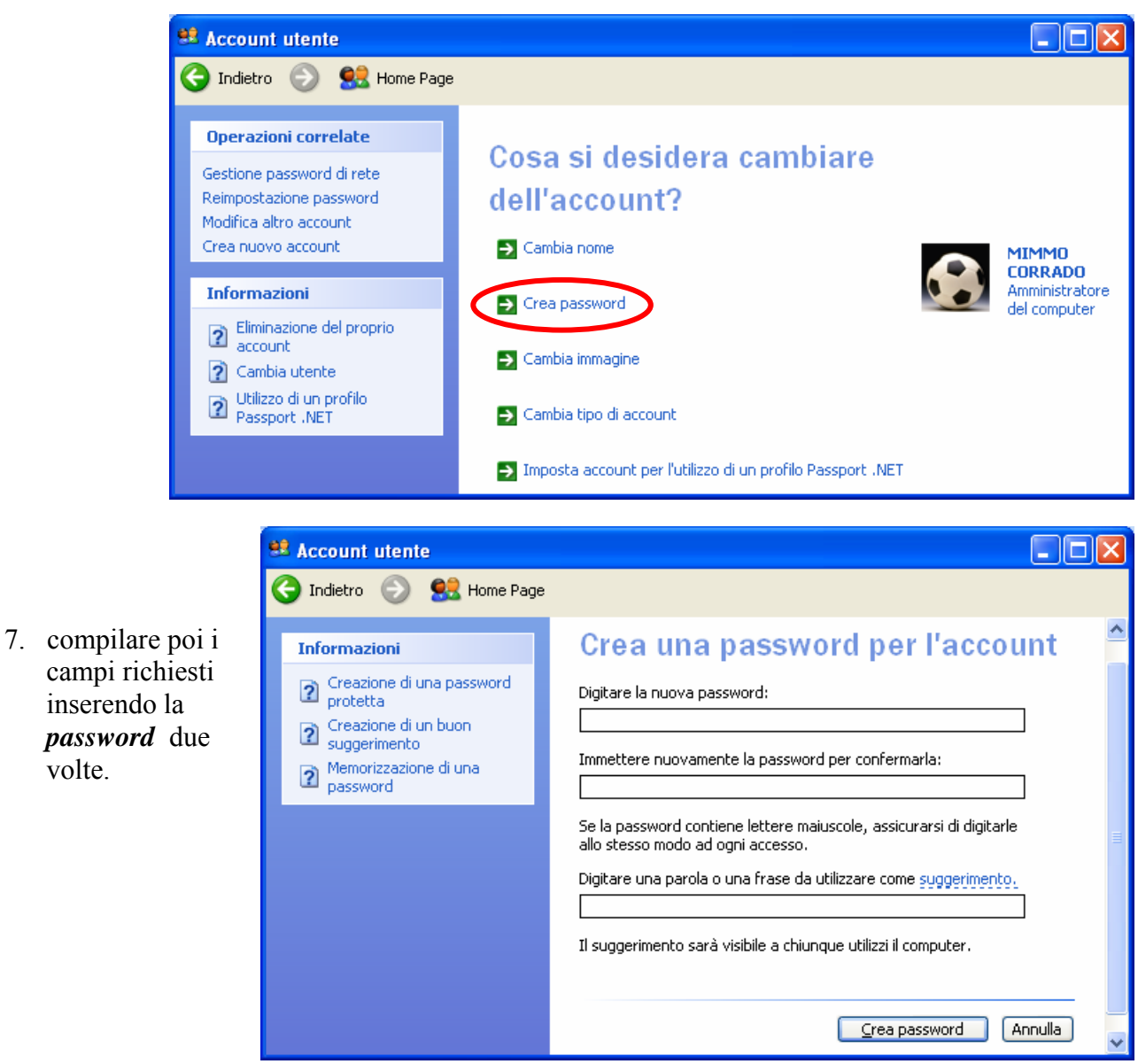

8. cliccare sulla voce Si, rendili privati, per evitare che altre persone che utilizzano il computer possano accedere ai Documenti dell'Amministratore.

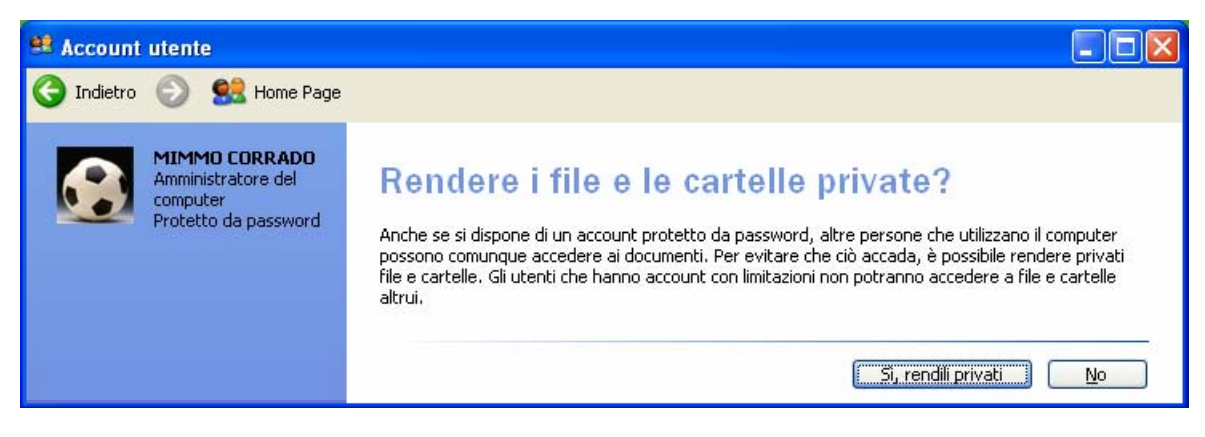

volte.

Dopo aver protetto il computer da una password di apertura, per utilizzare successivamente il computer come *Amministratore del sistema* e poter accedere a tutti i documenti in esso memorizzati occorre inserire la password memorizzata al punto 7.

Quando si digita la password, bisogna fare attenzione all'utilizzo delle lettere maiuscole e delle minuscole. Se si perde la password il computer non può essere utilizzato più come Amministratore di sistema e non si può accedere ai documenti riservati dell'Amministratore. È opportuno pertanto, trascriverla anche su un foglio di carta e tenuto nascosto agli occhi degli indesiderati.

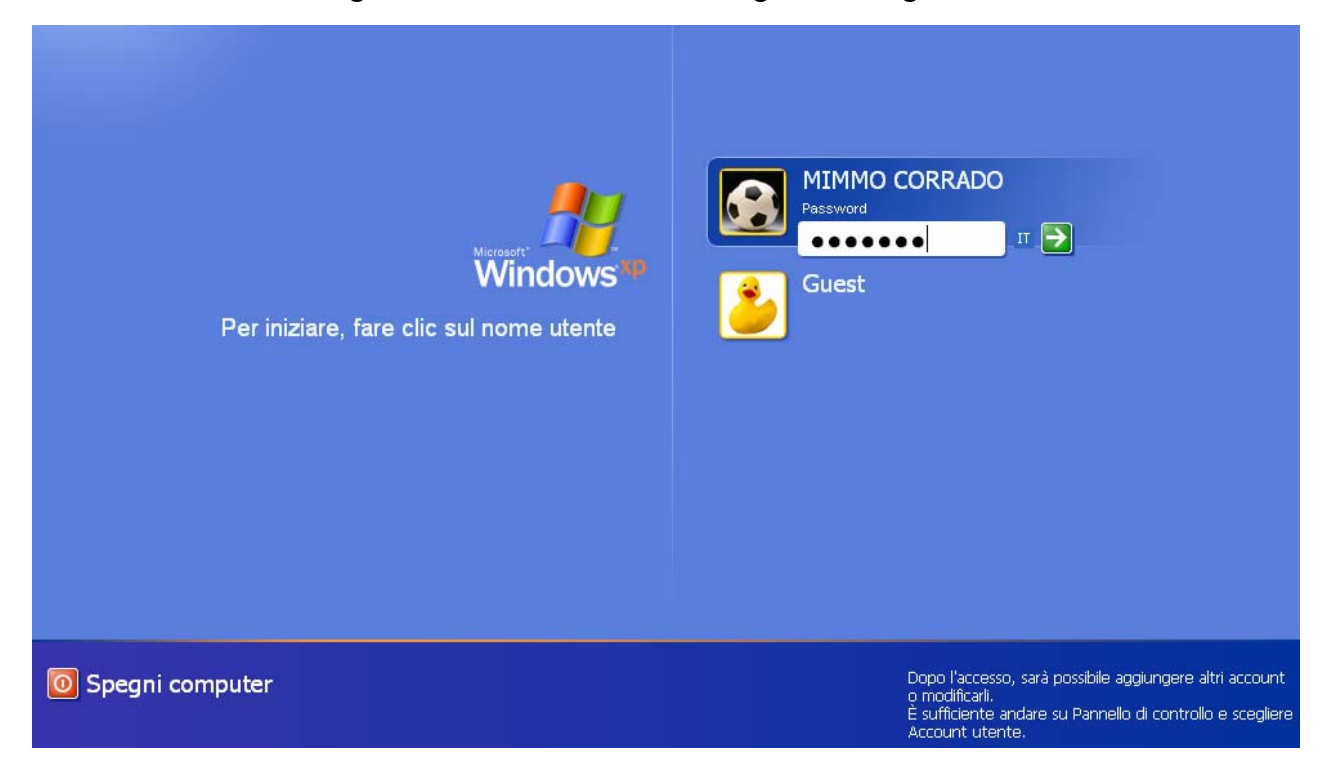

#### Creare un altro account

Per creare un altro account occorre:

- 1. cliccare sul pulsante START
- 2. cliccare sulla voce Pannello di controllo

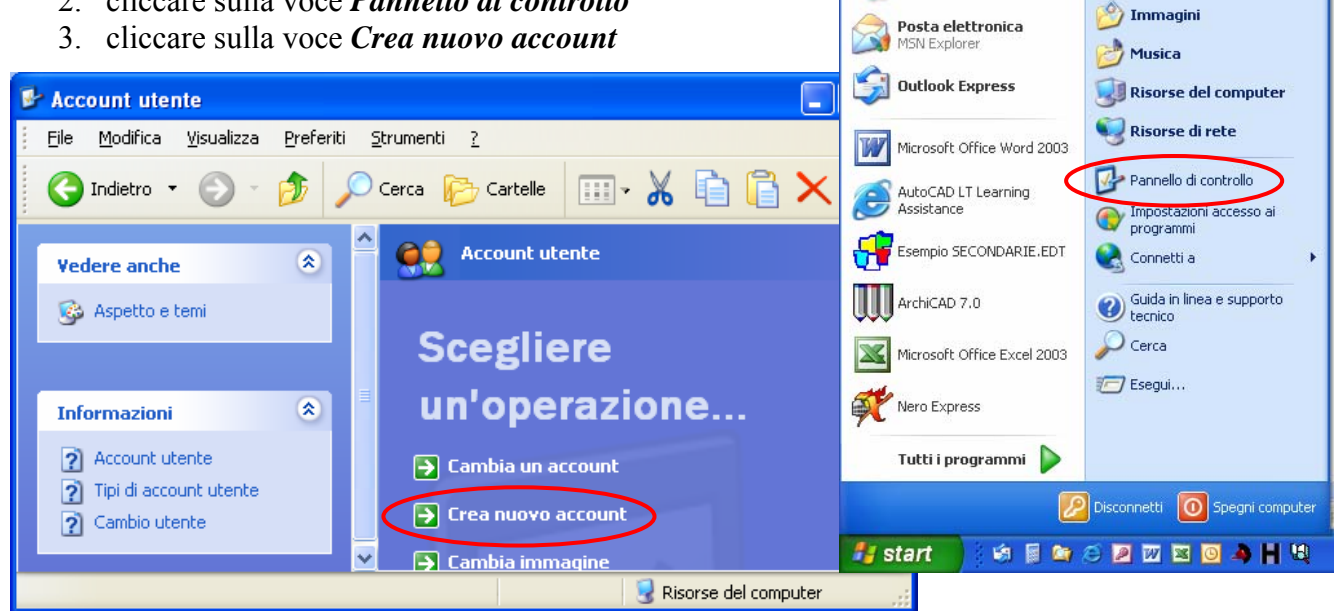

MIMMO CORRADO

Internet

ISN Explorer

👏 Documenti

4. nella finestra *Account utente*, inserire il nome del nuovo utente

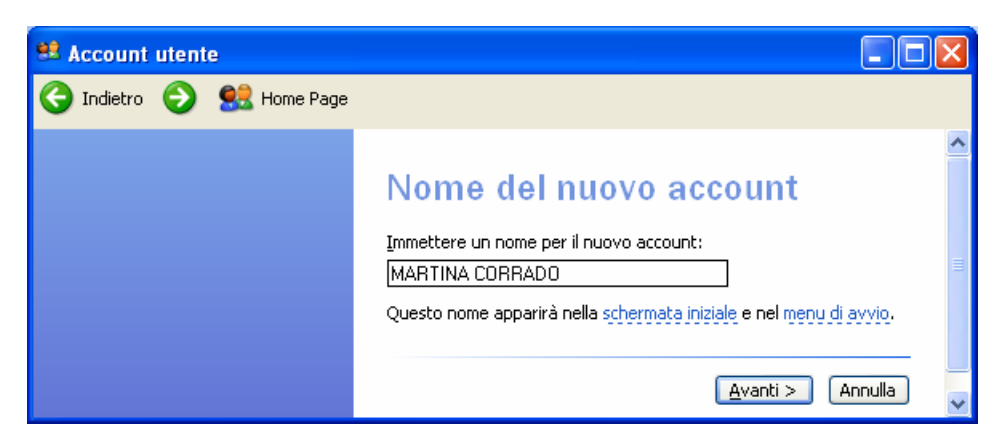

 nella finestra successiva, inserire il tipo di utente: *Amministratore* o *Limitato* e cliccare su <u>Crea account</u>

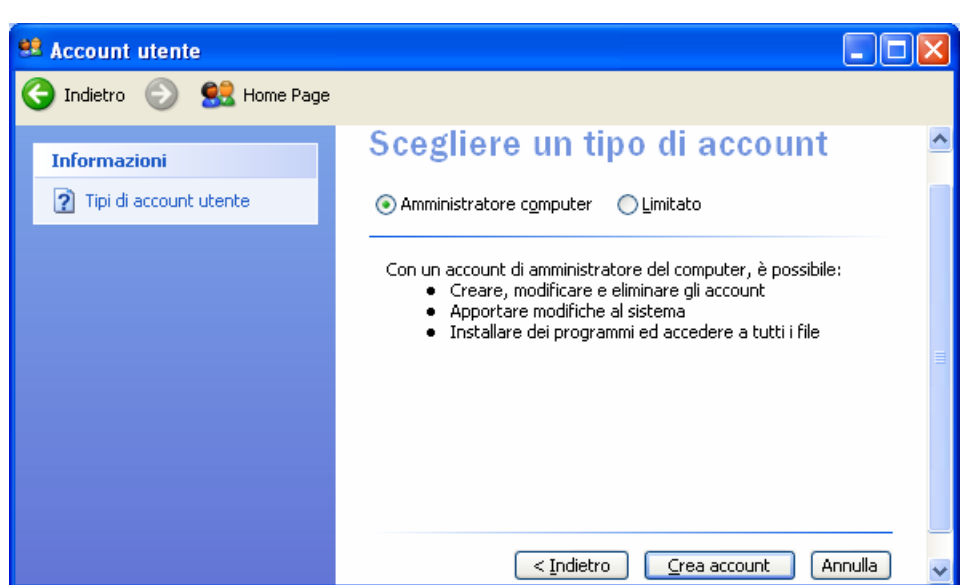

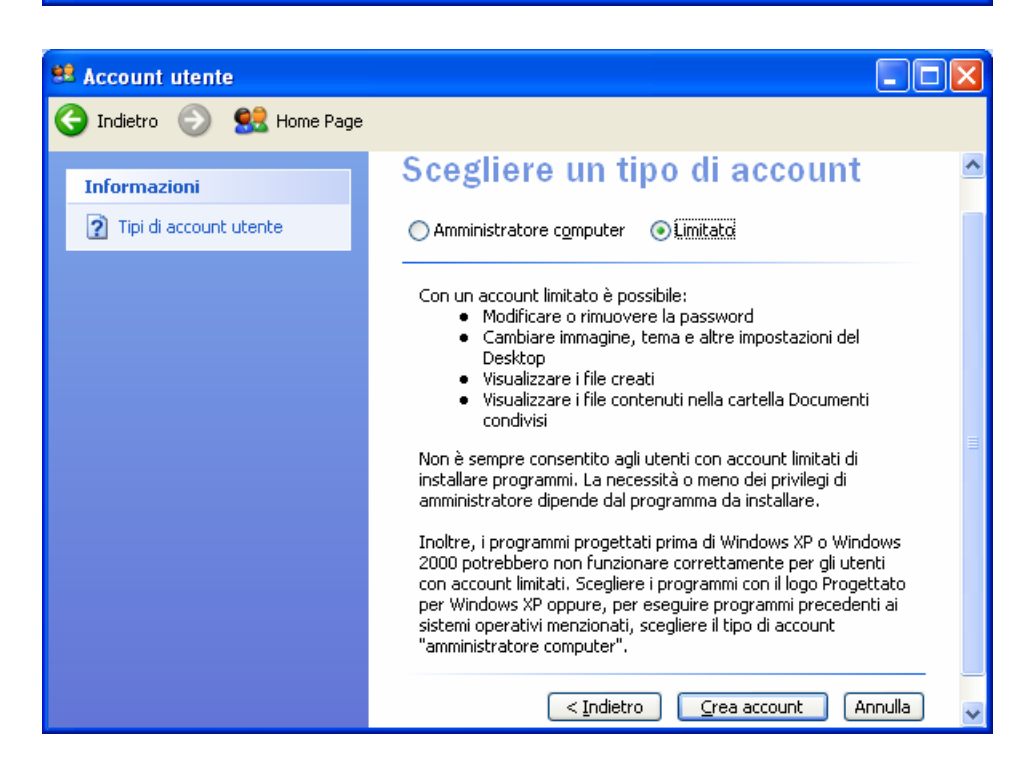

#### 2.1.1.2 - Spegnere il computer impiegando la procedura corretta

Dato che *Windows XP* gestisce il funzionamento del computer, per spegnere correttamente il PC, occorre uscire dal sistema operativo.

Per uscire da *Windows XP* occorre:

1. selezionare Spegni computer dal pulsante Start sulla Barra delle Applicazioni

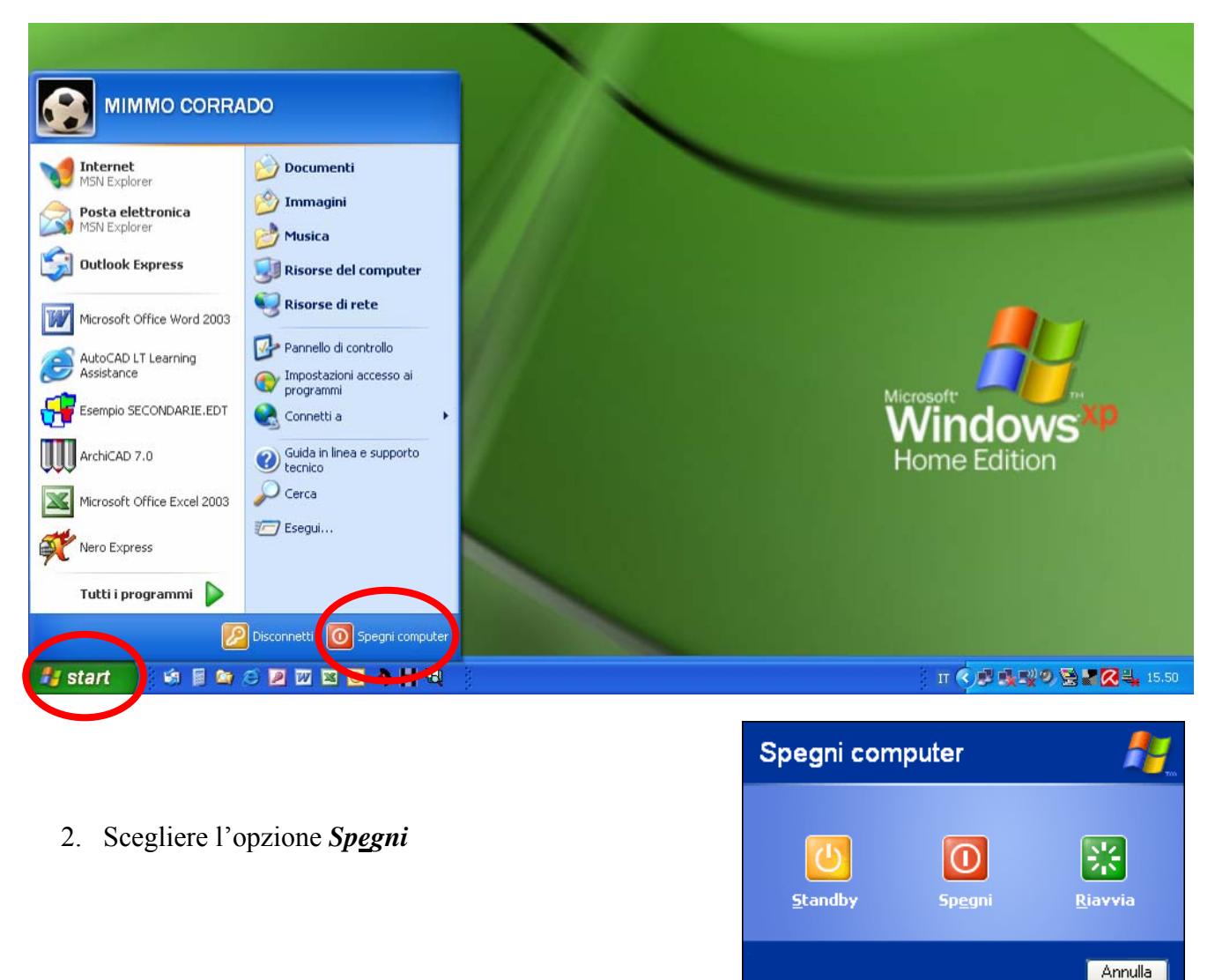

#### 2.1.1.3 - Riavviare il computer

Windows ci permette di riavviare il sistema operativo, senza dover necessariamente spegnere il computer.

Per riavviare il computer occorre :

- 1. selezionare Spegni computer dal pulsante Start sulla Barra delle Applicazioni
- 2. nella finestra che si apre, selezionare l'opzione *<u>R</u>iavvia*

L'altra opzione *Standby*, della finestra *Spegni computer*, mette a riposo il computer. Al successivo riavvio dello stesso viene ripristinata la sessione di lavoro nel punto in cui era stata lasciata.

#### Cambiare utente

Per cambiare invece l'utente del computer occorre:

- 1. selezionare *Disconnetti* dal pulsante *Start* sulla Barra delle Applicazioni
- nella finestra *Disconnessione da Windows* che si apre, cliccare sull'icona *Cambia utente* per cambiare utente, oppure cliccare sull'icona <u>*Disconnetti*</u> per chiudere la propria sessione di lavoro senza spegnere il computer.

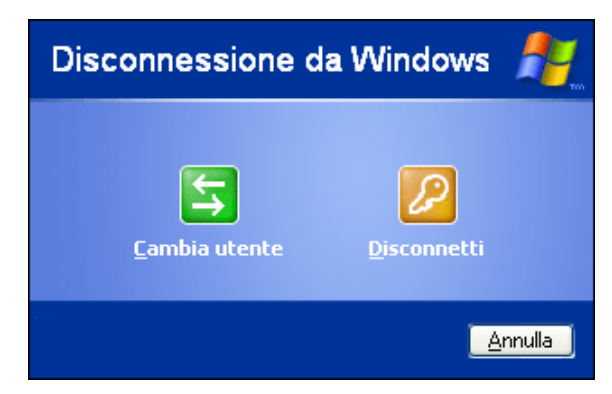

#### 2.1.1.4 - Chiudere un'applicazione che non risponde

Nonostante i sistemi operativi attuali abbiano una stabilità ben maggiore di quelli precedenti, ossia siano meno soggetti a blocchi e malfunzionamenti, anche in virtù delle sempre più potenti prestazioni dei computer, a volte può accadere che qualche applicazione si inceppi, segnalando il suo malfunzionamento in un'apposita finestra d'errore, nella quale si dice che il programma è stato chiuso ed è necessario riavviarlo.

In altri casi, invece, un'applicazione cessa di dare segni di vita anche in assenza di palesi messaggi d'errore: in questa situazione la pressione dei tasti CTRL + ALT + CANC causa l'apertura della finestra di protezione di Windows *Task manager Windows*.

Nella scheda *Applicazioni* del *Task manager di Windows* sono elencati tutti i programmi aperti al momento; se uno di essi è bloccato, al suo fianco, anziché la scritta "In esecuzione", compare la dicitura "Non risponde". Premendo il pulsante *Termina operazione* il programma inceppato è chiuso senza danni e conseguenze (salvo, ovviamente, la perdita di dati non salvati).

| 🗏 Task Manager Windows                                                                                                    | K) |
|----------------------------------------------------------------------------------------------------|----|
| <u>File O</u> pzioni <u>V</u> isualizza Finestra <u>C</u> hiudi sessione <u>?</u>                                                                                                    |    |
| Applicazioni Processi Prestazioni Rete Utenti                                                                                                    |    |
| Operazione Stato   Microsoft Excel - Cartel1 In esecuzione   MODULO 2 - USO DEL COMPUTER XP 13.d In esecuzione   Microsoft Access In esecuzione                                                                                                    |    |
|                                                                                                    |    |
| Image: Image: |    |
| Processi: 44 Utilizzo CPU: 1% Memoria allocata: 307M /                                                                                                    |    |

Nella scheda successiva, *Processi*, sono indicati tutti i processi in corso al momento, e altri dati, quali la memoria Ram impegnata: anche in questo caso (ma l'operazione è più delicata e richiede esperienza) possiamo utilizzare il pulsante *Termina operazione* per interrompere quello che può alterare il corretto funzionamento dell'elaboratore. In questi casi si apre una finestra d'avvertimento che c'informa sulle possibili conseguenze del nostro atto.

| Nella  | terza   | finestra,   | Prestazi | i <i>oni</i> , i | monit | tor ci |
|--------|---------|-------------|----------|------------------|-------|--------|
| inform | nano ci | irca le per | centuali | d'utiliz         | zo di | Cpu e  |
| Ram,   | nei     | pannelli    | sono     | conte            | enute | altre  |
| inform | nazioni |             |          |                  |       |        |

| 2    | Task Manag                            | er Wi   | ndows            |     |           |             |          | K |
|------|---------------------------------------|---------|------------------|-----|-----------|-------------|----------|---|
| Eile | Opzioni ⊻is                           | ualizza | ⊆hiudi sessione  | 2   |           |             |          |   |
| Ap   | plicazioni Pro                        | cessi   | Prestazioni Rete | ; U | tenti     |             |          |   |
|      |                                       |         |                  |     |           |             |          |   |
|      | Nome immag                            | ine     | Nome utente      |     | CPU       | Utilizzo    | <u>^</u> |   |
|      | MSACCESS.E                            | XE      | 1                |     | 00        | 6.704 KE    |          |   |
|      | EXCEL.EXE                             |         | 1                |     | 00        | 35.408 KB   | 3        |   |
|      | taskmgr.exe                           |         | 1                |     | 01        | 4.420 KE    | 3        |   |
|      | WINWORD.E                             | XE      | 1                |     | 00        | 91.428 KE   | 3 🔳      |   |
|      | ctfmon.exe                            |         | 1                |     | 00        | 2.892 KE    | 3        |   |
|      | MDM.EXE                               |         | SYSTEM           |     | 00        | 2.660 KE    | 3        |   |
|      | hkcmd.exe                             |         | 1                |     | 00        | 5.908 KE    | 3 📃      |   |
|      | avgcc.exe                             |         | 1                |     | 00        | 9.660 KE    | 3        |   |
|      | CDAC11BA.E                            | XE      | SYSTEM           |     | 00        | 1.044 KE    | 3        |   |
|      | avgupsvc.ex                           | е       | SYSTEM           |     | 00        | 2.124 KE    | 5        |   |
|      | avgamsvr.ex                           | e       | SYSTEM           |     | 00        | 5.472 KE    | 5        |   |
|      | avguard.exe                           |         | SYSTEM           |     | 00        | 25.672 KB   | 5        |   |
|      | sched.exe                             |         | SYSTEM           |     | 00        | 3.372 KB    | 5        |   |
|      | spoolsv.exe                           |         |                  |     | 00        | 5.156 KB    | 2        |   |
|      | jusched.exe                           |         |                  |     | 00        | 1.920 KB    | )<br>    |   |
|      | Svenoselexe                           | _       | JERVIZIO LOCA    | LC  | 00        | 9.110 KG    | 2        |   |
|      |                                       | e       | 1                |     | 00        | 2.404 NE    | ,        |   |
|      | acrotrav eve                          |         | 1                |     | 00        | 2 1 2 4 KR  | ÷ 🔽      |   |
|      | Mostra i processi di tutti gli utenti |         |                  |     |           |             |          |   |
|      |                                       |         |                  |     |           |             |          |   |
| Proc | essi: 44                              | Utilizz | o CPU: 1%        | Mem | oria alle | ocata: 308M | 1        |   |

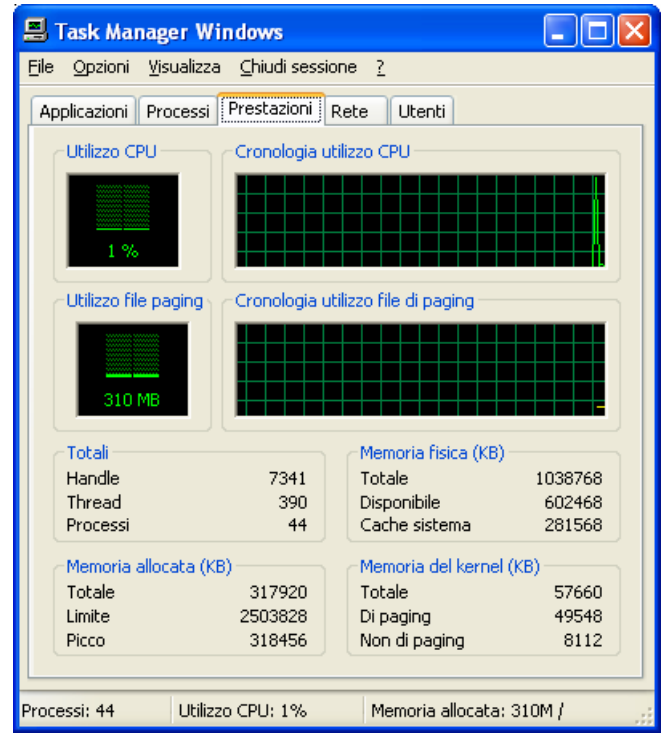

Le altre due schede *Rete* e *Utenti* contengono informazioni sull'utilizzo del PC in una eventuale rete e sull'utente attuale del PC.

| 🗏 Task Manager Windows                                                   |                                | Task Ma     | nager Windows        |                  |                        |
|--------------------------------------------------------------------------|--------------------------------|-------------|----------------------|------------------|------------------------|
| <u>File O</u> pzioni <u>V</u> isualizza <u>C</u> hiudi sessione <u>?</u> | Eile                           | Opzioni     | ⊻isualizza ⊆hiudi se | ssione <u>?</u>  |                        |
| Applicazioni Processi Prestazioni Rete Utenti                            | A                              | pplicazioni | Processi Prestazion  | i Rete Utenti    |                        |
| Connessione rete senza fili                                              |                                |             |                      | <b>.</b>         |                        |
| 1 %                                                                      |                                | Utente      |                      | Stato            | Nome client            |
| 0,5 %                                                                    |                                | <b>X</b>    | U                    | Allivo           |                        |
| Connessione alla rete locale (LAN)                                       |                                |             |                      |                  |                        |
| 1 %<br>0,5 %                                                             |                                |             |                      |                  |                        |
| nome scheda Utilizzo rete Velocit                                        | Stato                          | II          |                      |                  |                        |
| Connessione re 0 % 11 Mbps<br>Connessione all 0 % 10 Mbps                | Non operativo<br>Non operativo | <           | <u>D</u> isconnetti  | Termina sessione | ♪<br>[Invia messaggio] |
| Processi: 44 Utilizzo CPU: 3% Memoria a                                  | allocata: 311M / 🔢 Proc        | essi: 44    | Utilizzo CPU: 4%     | Memoria all      | ocata: 315M /          |

### 2.1.2 Informazioni e operazioni fondamentali

#### 2.1.2.1 - Verificare le informazioni di base del computer

Ogni PC ha alcune caratteristiche che determinano le sue prestazioni e le sue qualità, come la velocità di calcolo, la memoria, la qualità grafica ecc.

Windows ci consente di verificare le principali proprietà del computer che stiamo utilizzando.

Per avere la *carta d'identità* del nostro PC occorre:

- 1. Selezionare *Pannello di controllo* dal pulsante *Start*
- 2. nella finestra *Pannello di controllo*, cliccare sulla voce *Prestazioni e manutenzione*

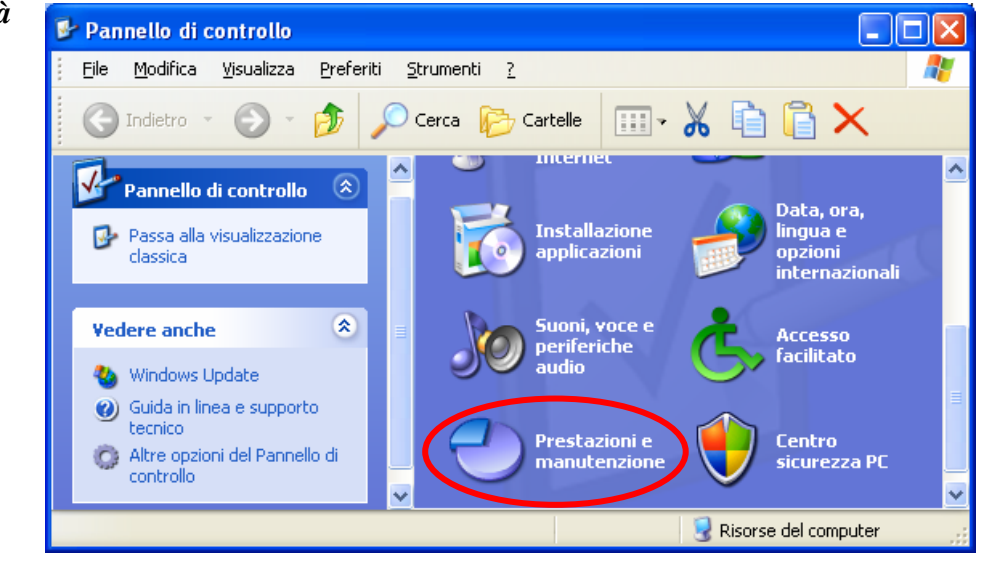

3. nella finestra *Prestazioni e manutenzione*, cliccare sulla voce *Sistema*.

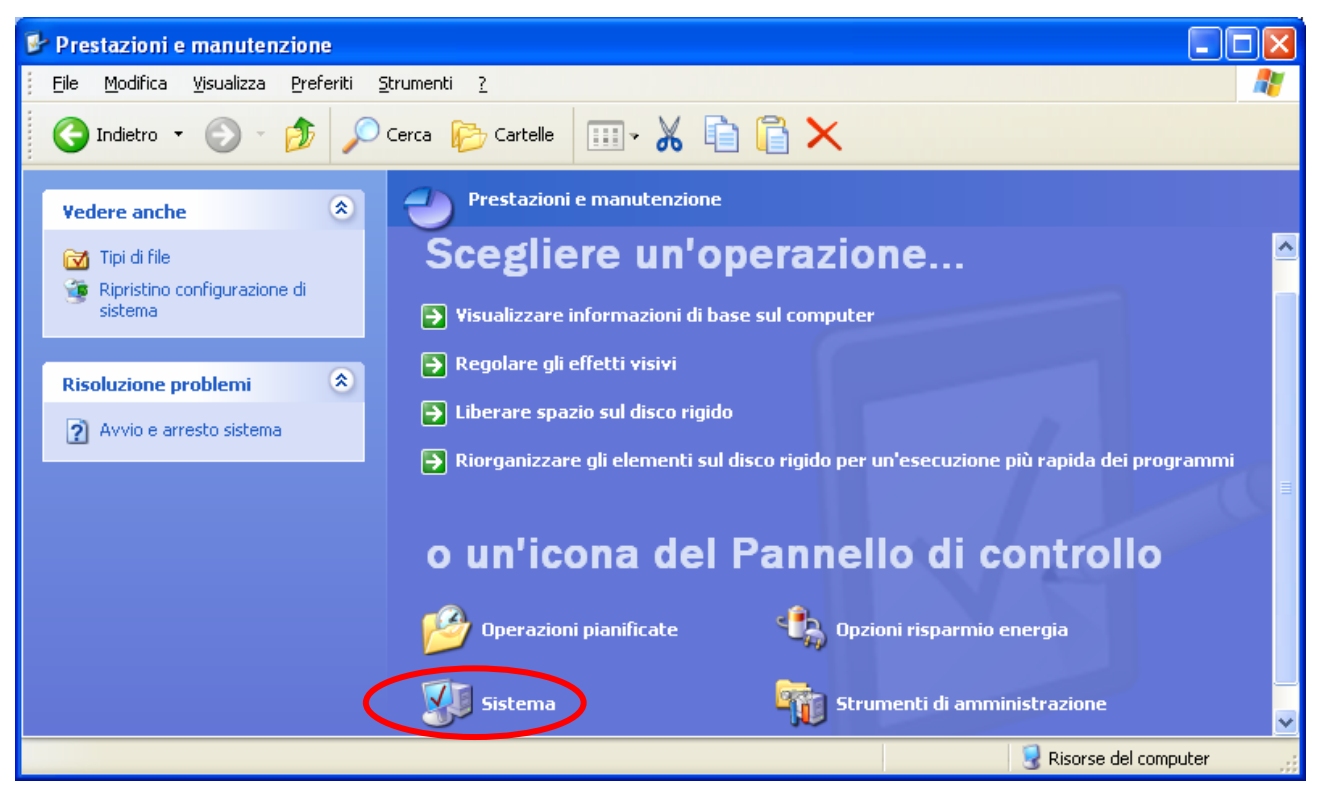

In alternativa:

- **4** cliccare sul *Desktop*, con il pulsante destro del mouse, sull'icona *Risorse del computer* oppure computer
- ↓ premere la combinazione di tasti WIN + Pausa.

La finestra **Proprietà del sistema** ci permette di visualizzare le impostazioni del nostro PC. In particolare ci indica:

- **4** la **versione di Windows** installata sul computer
- **4** le informazioni sulla **registrazione della** copia in uso di Windows
- **il tipo di processore** e la **RAM** disponibile nel computer utilizzato

Selezionando le altre tre schede: Gestione periferiche, Profili hardware e Prestazioni si hanno altre informazioni importanti sul PC. Tramite queste tre schede è possibile modificare la configurazione del PC. Tali modifiche devono essere effettuate solo da utenti esperti.

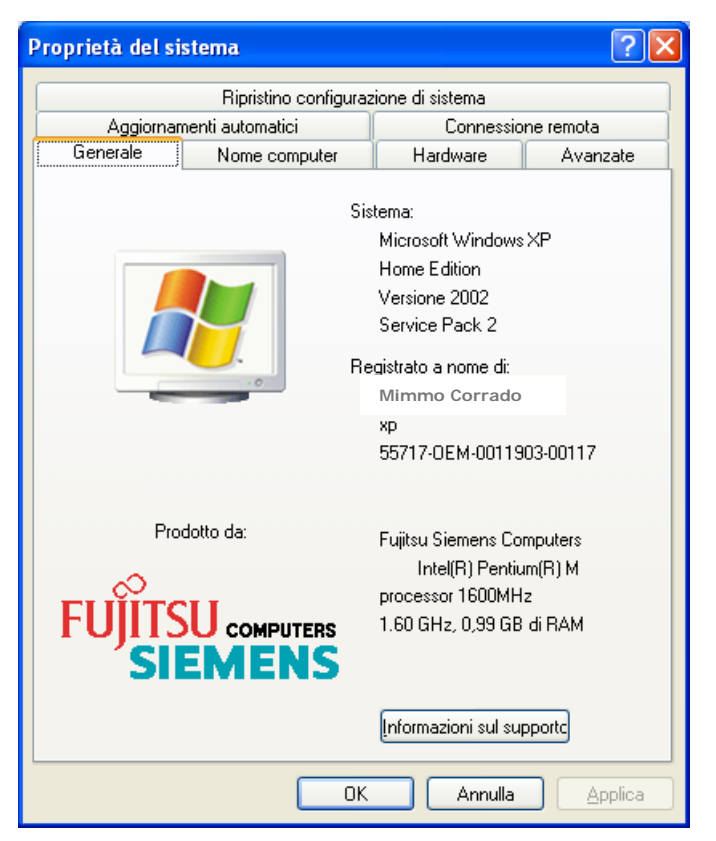

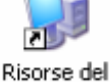

Selezionando la scheda *Hardware*, e successivamente cliccando sulla voce *Gestione periferiche* si apre la finestra *Gestione periferiche*, nella quale sono visualizzati tutti i componenti e le periferiche del computer.

Una eventuale anomalia viene segnalata con un punto interrogativo giallo **2** accanto al componente non funzionante.

| Proprietà  | del si                              | stema                                                                                              |                                                                                                    | ? 🛛                                    |
|------------|-------------------------------------|----------------------------------------------------------------------------------------------------|----------------------------------------------------------------------------------------------------|----------------------------------------|
|            |                                     | Ripristino configuraz                                                                              | tione di sistema                                                                                       |                                        |
| Ag         | giornar                             | menti automatici                                                                                   | Connessio                                                                                              | ne remota                              |
| Genera     | Generale Nome computer Hardware Ava |                                                                                                    |                                                                                                    |                                        |
| Gestion    | e perife<br>Ges<br>harc<br>perif    | eriche<br>tione periferiche visualizza<br>lware installate nel compu<br>eriche per modificare le p | a un elenco di tutte la<br>ter. Utilizzare Gestior<br>oprietà delle periferio<br><u>G</u> estione peri | e periferiche<br>ne<br>she.<br>feriche |
| Driver-    | La fi<br>insta<br>con:              | irma driver consente di ve<br>allano siano compatibili co<br>sente di configurare la con           | rificare che i driver cl<br>n Windows. Window<br>nnessione a Window                                    | he si<br>Is Update<br>S Update         |
|            |                                     | Firma <u>d</u> river                                                                               | <u>W</u> indows U                                                                                      | pdate                                  |
| Profili ha | ardwar<br>I pro<br>dive             | e<br>fili hardware consentono<br>rse configurazioni hardwa                                         | di impostare e memo<br>re.                                                                             | rizzare                                |
|            |                                     |                                                                                                    | <u>P</u> rofili hard                                                                                   | ware                                   |
|            |                                     | ОК                                                                                                 | Annulla                                                                                                | <u>Applica</u>                         |

| 🚇 Gestione periferiche                                                                                                    |   |  |  |
|----------------------------------------------------------------------------------------------------|---|--|--|
| <u>Eile Azione Visualizza ?</u>                                                                                                    |   |  |  |
| $\leftarrow \rightarrow   \blacksquare   \Rightarrow   2   2$                                                                                                    |   |  |  |
|                                                                                                    | ^ |  |  |
|                                                                                                    |   |  |  |
| 🕀 🐨 Compatei<br>I 🖓 Controller audio, video e giochi                                                                                                    |   |  |  |
| Free Controller host bus IEEE 1394                                                                                                    |   |  |  |
| 🗄 🗃 Controller IDE ATA/ATAPI                                                                                                    |   |  |  |
| 🗈 🕰 Controller USB (Universal serial bus)                                                                                                    |   |  |  |
| 🗄 🎰 Human Interface Device (HID)                                                                                                    |   |  |  |
| 🗄 🧝 Intel AIM 3.0 Codec                                                                                                    |   |  |  |
|                                                                                                    |   |  |  |
| E Agere Systems AC'97 Modem                                                                                                    |   |  |  |
| Here of the second second seco |   |  |  |
| En Periferiche infrarossi                                                                                                    |   |  |  |
| Porte (COM e LPT)                                                                                                    |   |  |  |
| E Recessori                                                                                                    |   |  |  |
| 🔤 🦔 Intel(R) Pentium(R) M processor 1600MHz                                                                                                    |   |  |  |
| 🗄 🕎 Schede di rete                                                                                                    |   |  |  |
|                                                                                                    |   |  |  |
| E Schede video                                                                                                    | _ |  |  |
|                                                                                                    | × |  |  |
|                                                                                                    |   |  |  |

#### 2.1.2.2 - Modificare la configurazione del desktop del computer

La schermata principale di Windows è chiamata desktop.

Il *desktop* è la scrivania virtuale del PC dove sono messi in evidenza i programmi d'uso frequente. I programmi sono rappresentati attraverso simboli grafici, chiamati *icone*.

Le icone che vengono create automaticamente con l'installazione del sistema sono quattro (Documenti, Risorse di rete, Risorse del computer e Cestino).

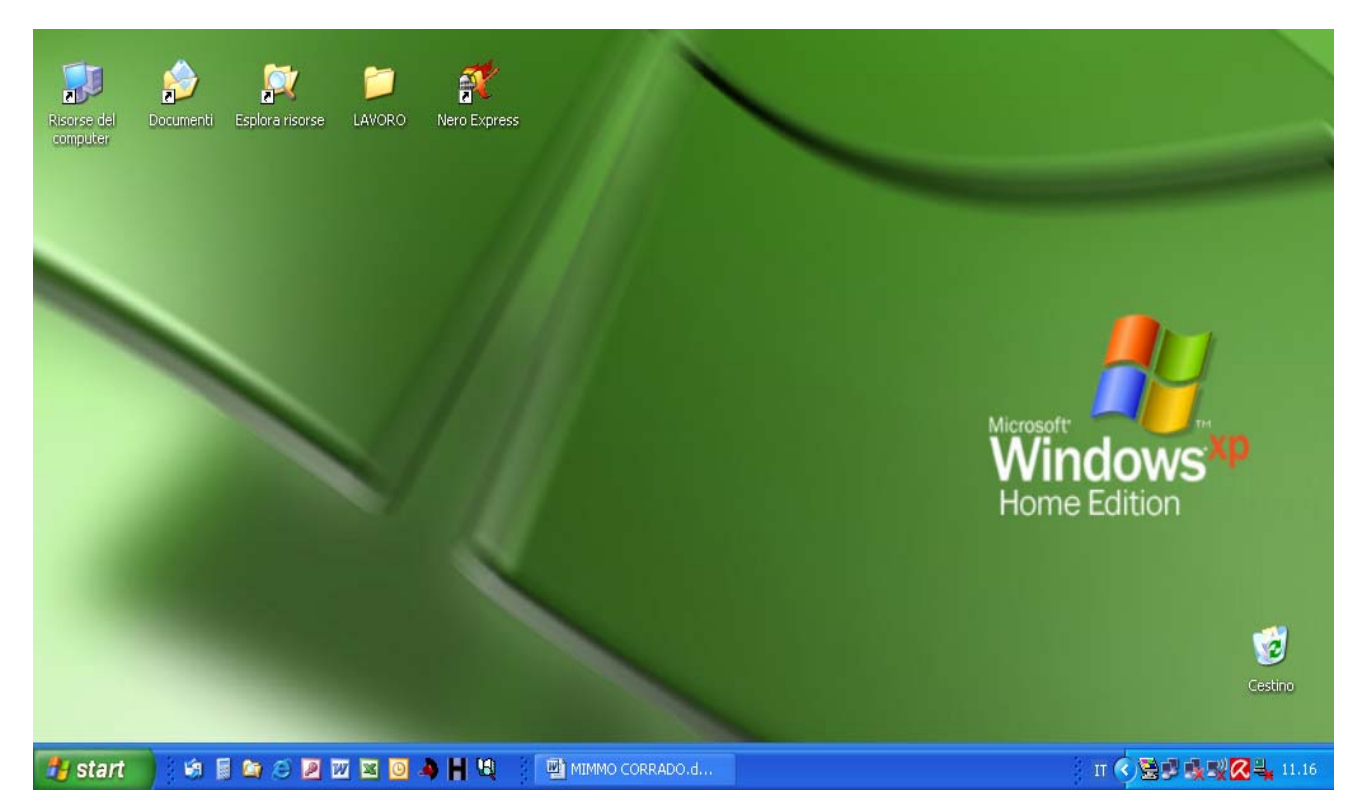

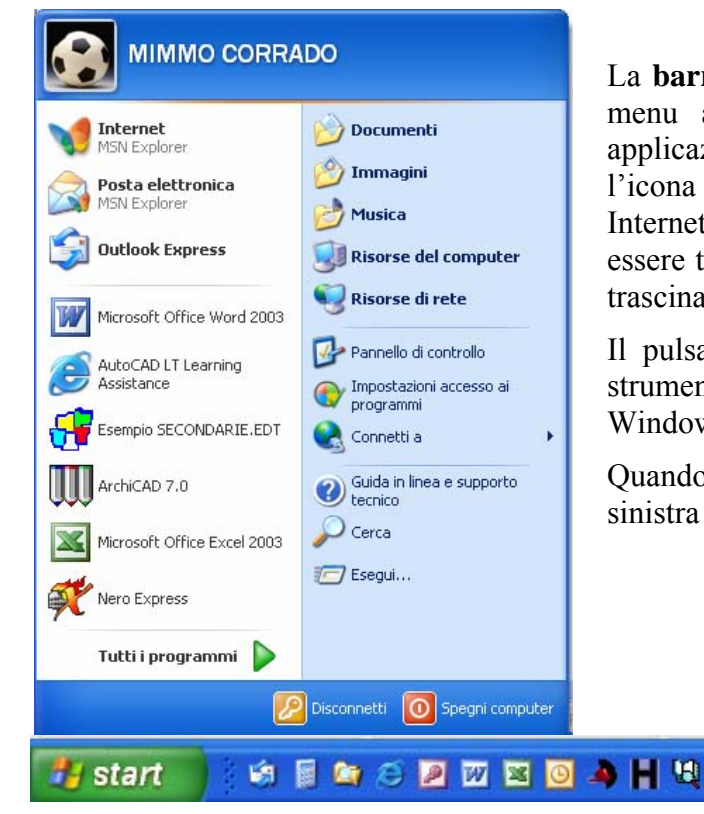

La **barra delle applicazioni** è la barra che contiene il menu avvio. Essa visualizza il nome di tutte le applicazioni aperte e altre informazioni come l'ora, l'icona degli altoparlanti, l'icona del collegamento ad Internet, ecc... Essa in genere si trova in basso, ma può essere trascinata in alto o ai lati, cliccando su di essa e trascinando il mouse.

Il pulsante *Start*, sulla barra delle applicazioni, è lo strumento dal quale si attivano tutte le applicazioni Windows.

Quando si fa clic sul relativo pulsante, quello in basso a sinistra del desktop, si apre un menu illustrato a fianco.

🕎 MODULO 2 - USO D...

IT < 🗾 🖳 19.05

#### Le voci che compongono il menu Avvio sono:

| Comando                  | Azione                                                                                                    |
|--------------------------|----------------------------------------------------------------------------------------------------|
| Tutti i<br>programmi     | Visualizza l'elenco dei programmi installati nel computer                                                       |
| Pannello di<br>controllo | Visualizza un pannello contenente tutti i componenti hardware e le opzioni software che è possibile configurare |
| Cerca                    | Apre una finestra dove è possibile effettuare la ricerca di file, cartelle, ecc.                                |
| Guida in linea           | Attiva la guida in linea di Windows XP                                                                          |
| Esegui                   | Visualizza una linea di comando in cui scrivere il nome del programma da eseguire.                              |
| Spegni<br>computer       | Consente di arrestare, riavviare o di mettere in standby il sistema                                             |
| • • •                    |                                                                                                    |

Osservando le varie opzioni del menu Start, si nota la presenza di alcuni simboli:

- L'opzione seguita da tre puntini indica che occorre inserire altre informazioni.
- L'opzione seguita da una freccia a destra ▶ indica che la selezione di questa opzione comporta l'apertura di un ulteriore menu.
- 4 L'opzione che non contiene alcun simbolo a destra esegue immediatamente l'operazione.
- L'opzione che contiene una lettera sottolineata indica che è possibile selezionare il comando utilizzando la tastiera, premendo il tasto *ALT*> contemporaneamente alla lettera sottolineata.

È possibile inoltre ripristinare la visualizzazione classica del menu *Start*. Per fare ciò occorre:

- 1. cliccare con il tasto destro in un punto libero della *Barra delle applicazioni*
- 2. cliccare sulla voce Proprietà
- 3. selezionare la scheda *Menu di avvio*
- 4. mettere il segno di spunta alla voce *Menu di avvio classico*

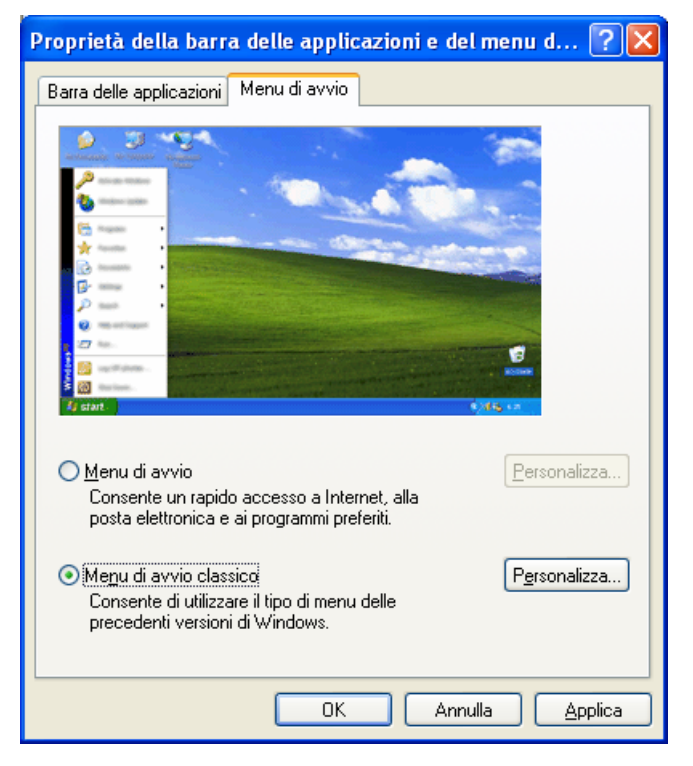